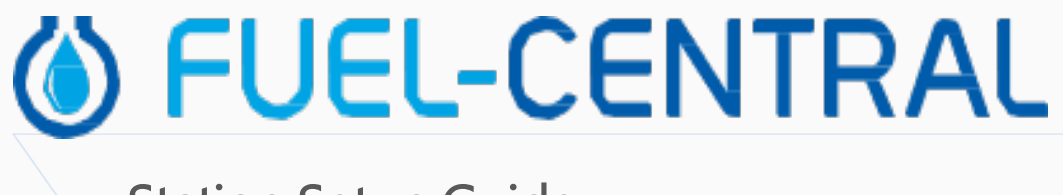

## Station Setup Guide

Version 2.0

11/29/2020

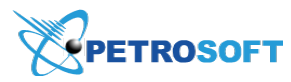

Petrosoft LLC 290 Bilmar Drive, Pittsburgh, PA 15205 www.petrosoftinc.com

#### PETROSOFT CONFIDENTIALITY LEVEL—PUBLIC USE

This document is the property of and contains Proprietary Information owned by Petrosoft, LLC and/or suppliers. This document and any attached materials transmitted to you in confidence and trust, and you agree to treat this document in strict accordance with the terms and conditions of the agreement under which it was provided to you. No part of this document may be disclosed in any manner to a third party without the prior written consent of Petrosoft, LLC.

# TABLE OF CONTENTS

| Setting Up a Station for Fuel Central | 3 |
|---------------------------------------|---|
| Before You Begin                      | 3 |
| Setting Up a Billing Company          | 3 |
| Setting Up Stations/Sites             | 4 |
| Setting up a Single Station           | 9 |

## SETTING UP A STATION FOR FUEL CENTRAL

Before you can start working with Fuel Central, you need to properly set up your stations. As part of this task, you need to perform the following activities:

- 1. Set up a billing company
- 2. Create a station or open it for editing
- 3. Set up products and mixes
- 4. Set up UST equipment
- 5. (Optional) Connect ATG
- 6. Assign stations for the fuel distributor
- 7. Turn a pending station into a fuel distribution site
- 8. Set up a single station

i Before you start setting up a station for Fuel Central, make sure all required CStoreOffice® entities have been configured. For details, see Before You Begin.

## **Before You Begin**

Before you set up a station for Fuel Central, make sure the following prerequisites are met:

- CStoreOffice ® account is created.
- The Fuel Central company level account setup completed. For details, see the Fuel Central Account Setup manual.

## Setting Up a Billing Company

To set up a company for receiving billing information:

- 1. Go to **Customers** > **Bill to**.
- 2. At the top right of the **Bill to** list, click the **add** icon.
- 3. In the New Billing Address form, specify the following data:
  - General: Enter the information provided by the client. The Name field is required.
  - **ACH Payments**: Enter the information for the ACH account provided by the client. In the **ACH Notifications Email** field, enter the email to which the ACH Payment confirmation is sent.
  - **Preferred Send Method**: Select and specify the value of the preferred method for documents sending: **E-mail**, **Postal mail** or **Fax**.

4. At the bottom of the form, click Save.

| New Billing Address Bill to General General Ge | Name<br>3 KINGS - C<br>Address<br>State<br>City | Y | Phone<br>Fax<br>Email<br>Contact Person |     | FEIN<br>GL #<br>23<br>EDI enabled |        | × |
|----------------------------------------------------------------------------------------------------|-------------------------------------------------|---|-----------------------------------------|-----|-----------------------------------|--------|---|
|                                                                                                    | 21P<br>0                                        |   |                                         | Sav | ve                                | Cancel | • |

## **Setting Up Stations/Sites**

To set up a station or site, you need to create a new station or open an existing one. Go to **Settings** > **General** > **Locations** and then do one of the following:

- At the top right of the **Locations** list, click **Add**. Specify the station name, select the company the station belongs to and then click **Save**.
- In the **Locations** list, select the station and then click **Edit**.

| Locations |                           |         |            | Search Q                   |
|-----------|---------------------------|---------|------------|----------------------------|
|           |                           |         |            | Refresh Add Edit Delete    |
| Id        | Name                      | Status  | Division   | Company                    |
| 82        | Cochran                   | enabled | Pittsburgh | SGII Group, LLC            |
| 14712     | SmartPOS                  | enabled |            | Greyhound                  |
| 14806     | Bilmar Building           | enabled |            | SG Management Services LLC |
| 14807     | Greentree Office Building | enabled |            | SG Management Services LLC |
| 15688     | TS1-SPOS                  | enabled |            | Office                     |
| 18740     | 400_Demo                  | enabled |            | Demo LLC                   |

When a new station is created or the existing one is opened for editing, configure the settings below.

#### **Setting Up Products and Mixes**

To mark what fuel products the station is going to sell:

- 1. In the left menu of the Station Setup form, select UST System.
- 2. Click the Mix & Fuels tab.
- In the Used and Purchased and/or Mixed columns, select check boxes next to the fuel product types.

| General        | Cochra               | n : Options : US        | Г         |       |     |          |                        |                    |           |            |
|----------------|----------------------|-------------------------|-----------|-------|-----|----------|------------------------|--------------------|-----------|------------|
| General        |                      | MIX & FUELS             |           |       | US  | T EQUIPM | IENT                   |                    | CR MAPPIN | ١G         |
| UST System     | Cochran              | ¥                       |           |       |     |          |                        |                    |           |            |
| Fuel VIP       | Brand<br>Fuel Brand: | Sunoco 🔻                |           |       |     |          |                        |                    |           |            |
| Fuel Allowance | Products             |                         |           |       |     |          | Fuel Order Projectio   | n Ship To Settings | EJP V     |            |
| Cash Register  | Used                 | Product                 | Purchased | Mixed | GL# |          | Product                | Keep Min           | Keep Full | Percentage |
|                |                      |                         | Gasoline  |       |     |          | Regular                |                    |           | 96         |
| Qwickserve     | •                    | Regular                 | ✓         |       | 90  | Delete   | Ultra                  |                    |           | %          |
| MISC           |                      | Plus                    |           |       | 80  | Delete   | Premium                |                    |           | 96         |
| Downloads      |                      | Super                   |           |       |     | Delete   | Trailer Settings       |                    |           |            |
|                |                      | Ultra                   |           |       |     | Delete   | Trailer 9250_1750_50   | 0 🔻                |           |            |
| ATG            |                      | Premium                 |           |       |     | Delete   | Minimal<br>Compartment | Load Size          |           |            |
| Tags           |                      | High Octane Racing Fuel |           |       |     | Delete   | 1750                   | 9250               | 500       |            |

 (Optional) If the check box in the Mixed column is selected, in the Mixes list at the bottom of the Mix & Fuel tab, specify the mixed products and mix proportion.

| Mixed Product | Base Product | 1 | Mix    | Base Product 2 |      |        |        |   |
|---------------|--------------|---|--------|----------------|------|--------|--------|---|
| Plus          | Regular      | ~ | 0.6660 | Ultra 💙        | edit | revert | delete | 4 |
| Super         | Regular      |   | 0.3330 | Ultra          |      |        |        | 1 |
|               |              |   |        |                |      |        |        |   |
|               |              |   |        |                |      |        |        |   |
|               |              |   |        |                |      |        |        |   |
|               |              |   |        |                |      |        |        |   |
|               |              |   |        |                |      |        |        |   |
|               |              |   |        |                |      |        |        |   |
|               |              |   |        |                |      |        |        |   |
|               |              |   |        |                |      |        |        |   |
|               |              |   |        |                |      |        |        |   |
|               |              |   |        |                |      |        |        |   |
|               |              |   |        |                |      |        |        |   |
|               |              |   |        |                |      |        |        |   |
|               |              |   |        |                |      |        |        |   |
|               |              |   |        |                |      |        |        |   |
|               |              |   |        |                |      |        |        |   |
|               |              |   |        |                |      |        |        |   |
|               |              |   |        |                |      |        |        |   |

#### Setting up Capacity Inventory

To set up tank capacities for fuel products:

- 1. In the left menu of the Station Setup form, select UST System.
- 2. Click the **UST Equipment** tab.
- 3. For each fuel product marked at the previous step, specify the following settings:
  - **Product**: Select the fuel product type.
  - **Tank Type**: Select the tank type. The most commonly used value is generic 62, but it should be clarified with the customer.
  - o Capacity: Select the tank capacity value (should be clarified with the customer).
  - o Min Level: Specify the minimum tank volume (should be clarified with the customer).
  - o Max Level: Specify the maximum tank volume (should be clarified with the customer).

o Piping: Select the piping type.

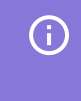

You can see the abbreviations of the Piping list values at the bottom of the **UST Equipment** list.

- **Pip Install**: specify the installation date, if known.
- 4. At the bottom of the form, click Save.

| General        | Cochran                                                                                               | : Options : UST            | : Tanks   |               |          |                      |           |            |                         |          |  |
|----------------|----------------------------------------------------------------------------------------------------|----------------------------|-----------|---------------|----------|----------------------|-----------|------------|-------------------------|----------|--|
| General        | MIX & FUELS                                                                                           |                            |           | UST EQUIPMENT |          |                      |           | CR MAPPING |                         |          |  |
| UST System     | Cochran                                                                                               | <b>*</b>                   |           |               |          |                      |           |            |                         |          |  |
| Fuel VIP       | Tanks                                                                                                 |                            |           |               |          |                      |           |            |                         |          |  |
| i dei vii      | Tank ID                                                                                               | Product                    | Tank Type |               | Capacity | Min Level            | Max Level | Piping *   | Pip Install             |          |  |
| Fuel Allowance | Installation                                                                                          |                            |           |               |          |                      |           |            |                         |          |  |
|                | 1                                                                                                    | Regular                    | DWT-II 8  | V             | 10000    | ✓ 611                | 9199      | Empty      | ✓ 11/01/2004 □ Pip. log | <b>^</b> |  |
| Cash Register  | 2                                                                                                    | Regular                    | DWT-II 8  | Chart Table   | 10000    | 5 Chart Table<br>611 | 9199      | Empty      | edit revert delete      | <u> </u> |  |
| Owickserve     | 11/01/2004                                                                                            |                            |           |               |          |                      |           |            |                         |          |  |
| 1.100          | 3<br>11/01/2004                                                                                       | Ultra                      | DWT-II 8  |               | 10000    | 611                  | 9199      | Empty      | 11/01/2004              |          |  |
| MISC           | 4                                                                                                    | Premium                    | DWT-II 8  |               | 10000    | 6111                 | 9199      | Empty      | 11/01/2019              | -        |  |
| Downloads      | 11/01/2019                                                                                            |                            |           |               |          |                      |           |            |                         | -        |  |
| ATG            |                                                                                                    |                            |           |               |          |                      |           |            |                         |          |  |
| Tags           |                                                                                                    |                            |           |               |          |                      |           |            |                         | -        |  |
| MOP Mapping    | STAGE II EG                                                                                           | quipment 🔲 Flex Connectors |           |               |          |                      |           |            |                         |          |  |
| CC Mapping     | Abbreviations:<br>STL - STEEL<br>FG - Fiberglass<br>FX - Flex<br>SW - Single Wall<br>DW - Double Wall |                            |           |               |          |                      |           |            |                         |          |  |

To make sure that the settings are configured properly, at the bottom of the **UST Equipment** tab, check the **Capacity Info** list each time you press **enter**.

| Capacity Info         |                                            |
|-----------------------|--------------------------------------------|
| Total Tank Capacity : | 40000                                      |
| Fuel Minimum Level :  | 7944                                       |
| Fuel Maximum Level :  | 36796                                      |
| Load Size :           | 8900                                       |
| SIR Threshold :       | 0.01                                       |
| SIR Adjustment :      | 130                                        |
|                       |                                            |
| Save Revert           | Get ATG Capacity Info Back to Station Home |
|                       |                                            |

#### **Enabling Inventory Monitoring via**

To set up the inventory monitoring via ATG:

- 1. In the left menu of the Station Setup form, select ATG.
- 2. In the ATG form, enter the ATG information provided by the client.

3. At the bottom of the form, click **Save**.

| General        | Cochran : Options : ATG                                                                               |
|----------------|----------------------------------------------------------------------------------------------------|
| General        | Cochran                                                                                               |
| UST System     | Last Connection 11/20/19 03:05 PM Inventory 10/22/19 07:57 AM                                         |
| Fuel VIP       | Bad Connections total: 375                                                                            |
| Fuel Allowance | C Enable ATG                                                                                          |
| Cash Register  | Communication Type: IP  Device: Veeder Root TLS 350                                                   |
| Qwickserve     | IP or Domain Name: 10.249.17.227 Port: 10001                                                          |
| MISC           | Password:                                                                                             |
| Downloads      |                                                                                                    |
| ATG            | Save View Fuel Monitoring Error Log Test IP Connection Request inventory reading Back to Station Home |

#### Assigning Fuel Distribution Site to a Fuel Distributor

To assign the fuel distribution site/station to a fuel distributor:

- 1. Go to Vendors > BOLs.
- 2. Under Related Links, select Fuel Distributors.
- 3. From the Fuel Distributors list, select the fuel distributor and click Edit.

| Fuel Distributors                 |                                                   |         |      |            |          |               |
|-----------------------------------|---------------------------------------------------|---------|------|------------|----------|---------------|
|                                   |                                                   | Add New | View | Deactivate | Activate | Print         |
| Displayed records 1 - 5 (total 5) | - distributors are missed on your account/station |         |      |            |          | Pages: 1      |
|                                   |                                                   |         |      |            |          |               |
| ▼ Distributor # ▼                 |                                                   |         |      |            |          | Nam           |
| 5310                              |                                                   |         |      |            |          | EJ            |
| 4391                              |                                                   |         |      |            |          | SGII Group LL |
| 43                                |                                                   |         |      |            |          | Sunoc         |

4. In the **Stations** list, set up a list of stations to assign to a fuel distributor.

| Account level   |                                                                                                    |
|-----------------|----------------------------------------------------------------------------------------------------|
| Name:           | Sunoco                                                                                                    |
| Address:        | 2025 Greentree Road                                                                                                    |
| City:           | PITTSBURGH                                                                                                    |
| State:          | PENNSYLVANIA                                                                                                    |
| Zip:            | 15201 🔻                                                                                                    |
| Phone:          | 1                                                                                                    |
| Fax:            | 2                                                                                                    |
| E-Mail:         | test@sunoco.com                                                                                                    |
| Contact Person: | Mria                                                                                                    |
| Account Number: | 12211                                                                                                    |
| GL #:           | 05154                                                                                                    |
| Stations:       | Moon BP<br>M Preatant<br>MSGLC Preatant<br>NGGLC Preatant<br>NGGLC Pre |

5. At the bottom of the form, click Save or Save & Close.

#### Assigning Fuel Distribution Site to a Fuel Distributor

To turn a pending station into the fuel distribution site:

- 1. Go to Customers > Pending Customers.
- 2. In the **Pending Customers** list, select the customer and at the top right of the list, click the **edit** icon.
- 3. In the Edit Pending Customer form, specify the following data:
  - **Bill to**: Select the billing company.
  - o General Info: Specify the billing address of the customer.
- 4. At the bottom of the form, click **Save**.

| Edit Pending Customer                           |                                 | ×                  |
|-------------------------------------------------|---------------------------------|--------------------|
| Pending Customer<br>• Bill To<br>• General Info | Bill To<br>3 RIVERS EXPRESS - C | •<br>•             |
|                                                 | Name<br>Frankstown BP           | •                  |
|                                                 | GL #                            |                    |
|                                                 | 124                             |                    |
|                                                 | Address                         | City               |
|                                                 |                                 | State              |
|                                                 |                                 | PENNSYLVANIA       |
|                                                 |                                 | Zip                |
|                                                 |                                 |                    |
|                                                 |                                 |                    |
|                                                 |                                 |                    |
|                                                 |                                 |                    |
|                                                 |                                 |                    |
| Delete                                          |                                 | Save Revert Cancel |

 Go to Customers > Bill to and make sure the customer disappears from the Pending Customers list and appears in the Bill to list.

## Setting up a Single Station

To specify information for a single station:

- 1. Go to **Customers** > **Ship to**.
- 2. In the Ship to list, select the station and at the top right of the list, click the edit icon.
- 3. Specify the following settings for the station:

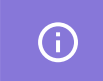

The required information is marked with red asterisk.

o In the General section, enter contact and billing information.

| General                           |                       |                       |   | CC II Crawa                                       |      |       |                       |                  |  |
|-----------------------------------|-----------------------|-----------------------|---|---------------------------------------------------|------|-------|-----------------------|------------------|--|
| Mix & Fuels                       | Name                  |                       | ۱ | SG II Group                                       |      |       | ~                     |                  |  |
| <ul> <li>UST Equipment</li> </ul> | Craft Sunoco          |                       |   | Status                                            | Te   | erms  |                       |                  |  |
| Blackout Hours<br>Bulk Terminals  | GL #                  |                       |   | Active ¥                                          | ١    | Net 3 | ۳                     |                  |  |
| Fuel Products                     |                       |                       |   | Base cost on                                      | n    |       |                       | Delivery minimum |  |
| Carriers                          | DTN FROI Ship To ID # |                       |   | Net Gallons                                       | s    |       | ۳                     |                  |  |
| Drivers     Contract Section      |                       |                       | x | Truck Termi                                       | inal |       |                       | Trip Time        |  |
| Passthrough                       |                       | Add New               |   |                                                   |      |       | ~                     |                  |  |
| Credits                           | Address               | Phone                 |   | Default Trailer Type *<br>No compartments trailer |      |       | Cash Discounts c/gall |                  |  |
|                                   | 301 Craft Avenue      | 1-412-586-4830        |   |                                                   |      |       | ~                     |                  |  |
|                                   |                       | Fax                   |   | Split Charge                                      |      |       | Terminal Stop Charges |                  |  |
|                                   | City                  | Email                 |   |                                                   |      |       |                       |                  |  |
|                                   | PITTSBURGH            | a.vitiuc@sg2group.com |   |                                                   |      |       |                       |                  |  |
|                                   | State                 | Contact Person        |   |                                                   |      |       |                       |                  |  |
|                                   | PENNSYLVANIA V        | Andriy Vitiuc         |   |                                                   |      |       |                       |                  |  |

In the Mix & Fuels section, make sure the fuel products and mixes values are displayed correctly. If necessary, go to Station Setup > UST System > Mix & Fuels. For details, see Setting up Products and Mixes.

| els l   | Prod          | uct          | Туре     | Mixed | GL #      | Keep Min | Keep Full | Keep % |              |  |
|---------|---------------|--------------|----------|-------|-----------|----------|-----------|--------|--------------|--|
| oment   | Regular       |              | pasoline |       |           |          |           |        | 1            |  |
| Hours   | Plus          |              | gasoline | yes   |           |          |           |        |              |  |
| ninals  | Super         |              | gasoline | yes   |           |          |           |        |              |  |
| ucts    | Ultra         |              | gasoline |       |           |          |           |        |              |  |
|         |               |              |          |       |           |          |           |        |              |  |
| Section |               |              |          |       |           |          |           |        |              |  |
| ıgh     | Mixes         |              |          |       |           |          |           |        |              |  |
|         | Mixed Product | Base Product | 1 Mix    | Base  | Product 2 |          |           |        |              |  |
|         | Plus          | Regular      | 0.6600   | Ultra |           |          |           |        |              |  |
|         | Super         | Regular      | 0.3300   | Ultra |           |          |           |        |              |  |
|         |               |              |          |       |           |          |           |        |              |  |
|         |               |              |          |       |           |          |           |        |              |  |
|         |               |              |          |       |           |          |           |        |              |  |
|         |               |              |          |       |           |          |           |        |              |  |
|         | UST Equipment |              |          |       |           |          |           |        |              |  |
|         | Tank ID       |              |          | Tank  |           |          |           |        | Pip. Install |  |

In the UST Equipment section, make sure the capacity inventory values are displayed correctly.
 If necessary, go toStation Setup > UST System > UST Equipment. For details, see Setting up Capacity Inventory.

| Ship to                                      | UST Equipment  |                |           |          |           |           |         |              |        |   |
|----------------------------------------------|----------------|----------------|-----------|----------|-----------|-----------|---------|--------------|--------|---|
| Mix & Fuels                                  | Tank ID        | Product        | Tank Type | Capacity | Min Level | Max Level | Piping* | Pip. Install |        |   |
| UST Equipment                                | Installation   |                |           |          |           |           |         |              |        |   |
| Bulk Terminals     Evel Products             | 1<br>09/07/04  | Regular        | TANK 10   | 20000    | 600       | 18000     | FX DW   | 03/03/05     |        |   |
| Carriers     Drivers                         | 2<br>09/07/04  | Ultra          | TANK 10   | 10000    | 450       | 9000      | FX DW   | 03/03/05     |        |   |
| Contract Section     Passthrough     Credits |                |                |           |          |           |           |         |              |        | I |
| creato                                       |                |                |           |          |           |           |         |              |        |   |
|                                              | Blackout Hours |                |           |          |           |           |         |              |        |   |
|                                              | Day of W       | sek Start Time | End Time  | Notes    |           |           |         |              |        |   |
|                                              |                |                |           |          |           |           |         |              |        |   |
|                                              |                |                |           |          |           |           |         |              |        |   |
|                                              |                |                |           |          |           |           |         |              |        |   |
|                                              |                |                |           |          |           |           |         |              |        |   |
| Delete                                       |                |                |           |          |           |           | Sav     | Revert       | Cancel |   |

• In the **Blackout Hours** section, specify the time periods during which the delivery doesn't take place.

| p to                          | Blackout Hours                                                                                                    |                                                                                                    |             |                                                               |                                                          |                                                                                             |                                                                            |    |  |
|-------------------------------|----------------------------------------------------------------------------------------------------|----------------------------------------------------------------------------------------------------|-------------|---------------------------------------------------------------|----------------------------------------------------------|---------------------------------------------------------------------------------------------|----------------------------------------------------------------------------|----|--|
| Mix & Fuels                   | Day of Week                                                                                                    | Start Time End                                                                                                    | Time        | Notes                                                         |                                                          |                                                                                             |                                                                            |    |  |
| Blackout Hours                | Saturday 💌                                                                                                    | 3:00                                                                                                    | 4:0d        |                                                               |                                                          | enter delete                                                                                |                                                                            |    |  |
| ulk Terminals<br>uel Products |                                                                                                    |                                                                                                    |             |                                                               |                                                          |                                                                                             |                                                                            |    |  |
| arriers<br>rivers             | Bulk Terminals (rounded                                                                                                    | to 10 minutes incre                                                                                                    | ments)      |                                                               |                                                          |                                                                                             |                                                                            |    |  |
| ontract Section               |                                                                                                    | Terminal                                                                                                    |             | Trip Time                                                     | Fee                                                      |                                                                                             |                                                                            |    |  |
| edits                         |                                                                                                    |                                                                                                    |             |                                                               |                                                          |                                                                                             |                                                                            |    |  |
|                               |                                                                                                    |                                                                                                    |             |                                                               |                                                          |                                                                                             |                                                                            |    |  |
|                               |                                                                                                    |                                                                                                    |             |                                                               |                                                          |                                                                                             |                                                                            |    |  |
|                               | Fuel Products                                                                                                    |                                                                                                    |             |                                                               |                                                          |                                                                                             |                                                                            |    |  |
|                               | Fuel Products<br>034 High Sulfur Diesel<br>034 High Sulfur Diesel                                                                                                    | Gross HS #2<br>Gross L2NRLM                                                                                                    | *           | 014 Clear<br>014 Clear                                        | 10% Etha<br>10% Etha                                     | nol Oxy Gas Gro                                                                             | ss U87E10                                                                  | *  |  |
|                               | Fuel Products<br>034(High Sulfur Diesel<br>034(High Sulfur Diesel<br>034(High Sulfur Diesel<br>034(High Sulfur Diesel                                                                                  | Gross HS #2<br>Gross L2NRLM<br>Gross U2NRLM<br>Gross HO#2FO                                                                                   | Â           | 014 Clear<br>014 Clear<br>014 Clear<br>013 Clear              | 10% Etha<br>10% Etha<br>10% Etha<br>10% Etha             | nol Oxy Gas Gro<br>nol Oxy Gas Gro<br>nol Oxy Gas Gro<br>nol Oxy Gas Gro                    | ss U87E10<br>ss M89E10<br>ss P93E10<br>ss P92E10                           | •  |  |
|                               | Fuel Products<br>034 High Sulfur Diesel<br>034 High Sulfur Diesel<br>034 High Sulfur Diesel<br>032 Ultra Low Sulfur Di<br>032 Ultra Low Sulfur Di<br>032 Ultra Low Sulfur Di                           | Gross HS #2<br>Gross L2NRLM<br>Gross U2NRLM<br>Gross HO#2FO<br>esel Und Gross ULS #<br>esel Und Gross ULS #                                   | 2<br>R      | 014 Clear<br>014 Clear<br>014 Clear<br>013 Clear<br>013 Clear | 10% Etha<br>10% Etha<br>10% Etha<br>10% Etha<br>10% Etha | nol Oxy Gas Gro<br>nol Oxy Gas Gro<br>nol Oxy Gas Gro<br>nol Oxy Gas Gro<br>nol Oxy Gas Gro | ss U87E10<br>ss M89E10<br>ss P93E10<br>ss P92E10<br>ss HO2B20              | •  |  |
|                               | Fuel Products<br>034(High Sulfur Diese)<br>034(High Sulfur Diese)<br>034(High Sulfur Diese)<br>034(High Sulfur Diese)<br>032(Ultra Low Sulfur Di<br>032(Ultra Low Sulfur Di<br>032(Ultra Low Sulfur Di | Gross HS #2<br>Gross L2NRLM<br>Gross U2NRLM<br>Gross HO#2FO<br>esel Und Gross ULS #<br>esel Und Gross ULS P<br>esel Und Gross ULS 21          | 2<br>R<br>W | 014 Clear<br>014 Clear<br>014 Clear<br>013 Clear<br>013 Clear | 10% Etha<br>10% Etha<br>10% Etha<br>10% Etha<br>10% Etha | nol Oxy Gas Gro<br>nol Oxy Gas Gro<br>nol Oxy Gas Gro<br>nol Oxy Gas Gro<br>nol Oxy Gas Gro | ss U87E10<br>ss M89E10<br>ss P93E10<br>ss P92E10<br>ss HO2B20              | A. |  |
|                               | Fuel Products<br>034(High Sulfur Diesel<br>034(High Sulfur Diesel<br>034(High Sulfur Diesel<br>034(High Sulfur Diesel<br>032(Ultra Low Sulfur Di<br>032(Ultra Low Sulfur Di<br>032(Ultra Low Sulfur Di | Gross HS #2<br>Gross L2NRLM<br>Gross U2NRLM<br>Gross U2NRLM<br>Gross HU32FO<br>esel Und Gross ULS P<br>esel Und Gross ULS21<br>Hd Gross ULS21 | 22 R<br>W   | 014 Clear<br>014 Clear<br>013 Clear<br>013 Clear              | 10% Etha<br>10% Etha<br>10% Etha<br>10% Etha<br>10% Etha | nol Oxy Gas Gro<br>nol Oxy Gas Gro<br>nol Oxy Gas Gro<br>nol Oxy Gas Gro<br>nol Oxy Gas Gro | ss U87E10<br>ss M89E10<br>ss P92E10<br>ss P92E10<br>ss P92E10<br>ss HO2820 |    |  |

• In the **Bulk Terminals** section, from the **Terminal** list, select the bulk terminal and specify the trip time and the freight rate (in the **Fee** column) for it.

| MIX & Fuels         | Terminal Trip Time Fee                                                                                                    |
|---------------------|----------------------------------------------------------------------------------------------------|
| UST Equipment       | Civi Sunoco   120 35.0d enter delete                                                                                                    |
| Bulk Terminals      |                                                                                                    |
| Fuel Products       |                                                                                                    |
| Larriers<br>Drivers | Fuel Products                                                                                                    |
| Contract Section    | 034 High Sulfur Diesel Gross HS #2 014 Clear 10% Ethanol Oxy Gas Gross U87E10 🔔                                                                                                    |
| assthrough          | 034 High Sulfur Diesel Gross L2NRLM<br>034 High Sulfur Diesel Gross U2NRLM<br>014 Clear 10% Ethanol Oxy Gas Gross M89E10<br>014 Clear 10% Ethanol Oxy Gas Gross P93E10                                                                                                    |
| realts              | 034(High Sulfur Diesel Gross HO#2FO<br>032(Illfra Low Sulfur Diesel Lind Gross III S #2<br>013)Clear 10% Ethanol Oxy Gas Gross P02E10<br>013(Clear 10% Ethanol Oxy Gas Gross HO#2820                                                                                                    |
|                     | 032/Ultra Low Sulfur Diesel Und Gross ULS PR                                                                                                    |
|                     | 032/Ultra Low Sulfur Diesel Und Gross HO#2FO                                                                                                    |
|                     | 047/BioDiesel 2%-20% Gross ULS282 047/BioDiesel 2%-20% Gross ULS285 20                                                                                                    |
|                     | 047[BioDiesel 2%-20% Gross UL2B10<br>047[BioDiesel 2%-20% Gross HO#2FO                                                                                                    |
|                     | The second second |
|                     |                                                                                                    |
|                     |                                                                                                    |

For more information on how to set up bulk terminals, see the Fuel Central Account Setup manual.

o In the Fuel Products section, set up a list of required fuel products.

| Edit Shipping Address<br>Ship to<br>- General<br>- Mix & Fuels<br>- UST Equipment<br>- Biackout Hours<br>- Buil Youk Terminals<br>- Fuel Products<br>- Carriers<br>- Drivers<br>- Contract Section<br>- Passthrough<br>Credits | Fuel Products         034HHjdi Suffur Desel Cross HS #2         034HHjdi Suffur Desel Cross USEN         034HHjdi Suffur Desel Cross HS #2         034HHjdi Suffur Desel Cross USEN         034HHjdi Suffur Desel Cross USEN         034HHjdi Suffur Desel Cross USEN         032Ubra Low Suffur Desel Und Gross USEN         032Ubra Low Suffur Desel Und Gross USEN         032Ubra Low Suffur Desel Und Gross USEN         032Ubra Low Suffur Desel Und Gross USEN         032Ubra Low Suffur Desel Und Gross USEN         032Ubra Low Suffur Desel Und Gross USEN         032Ubra Low Suffur Desel Und Gross USEN         032Ubra Low Suffur Desel Und Gross USEN         032Ubra Low Suffur Desel Und Gross USEN         032Ubra Low Suffur Desel Und Gross USEN         047/BioDesel 2X-200 Gross USEN         047/BioDesel 2X-200 Gross USEN         047/BioDesel 2X-200 Gross USEN         047/BioDesel 2X-200 Gross USEN         047/BioDesel 2X-200 Gross USEN | * |
|----------------------------------------------------------------------------------------------------|----------------------------------------------------------------------------------------------------|---|
| Delete                                                                                                    | Carriers           Carriers         Prepit Rate         Surcharge Type         Surcharge Walke           Carriers         Prepit Rate         Surcharge Type         Surcharge Walke                                                                                                    | Ŧ |

For more information on how to set up fuel products, see the Fuel Central Account Setup manual.

o In the **Carriers** section, select the carrier, specify its freight rate, surcharge type and value.

| Edit Shipping Address   |                       |           |          |      |              |               | × |
|-------------------------|-----------------------|-----------|----------|------|--------------|---------------|---|
| Ship to                 | Carriers              |           |          |      |              |               | ^ |
| • Mix & Fuels           | Carriers              |           |          |      |              |               |   |
| UST Equipment           | Brighton Carriers     | ✓ 15.00 % | ×        | 5.00 | enter delete |               |   |
| Bulk Terminals          |                       |           |          |      |              |               |   |
| Fuel Products           |                       |           |          |      |              |               |   |
| Carriers     Drivers    | Drivers               |           |          |      |              |               |   |
| Contract Section        |                       |           |          |      |              |               |   |
| Passthrough     Credits |                       |           | >        |      |              |               |   |
|                         |                       |           | 2        |      |              |               | 1 |
|                         |                       |           |          |      |              |               |   |
|                         |                       |           | ~        |      |              |               |   |
|                         |                       | -         | **       |      |              | -             |   |
|                         | <b>T</b>              |           | <b>*</b> |      |              |               |   |
|                         | Delivery instructions |           |          |      |              |               |   |
|                         |                       |           |          |      |              |               | - |
|                         |                       |           |          |      |              |               |   |
|                         |                       |           |          |      |              |               |   |
| Delete                  |                       |           |          |      | Save         | Revert Cancel |   |
|                         |                       |           |          |      |              |               |   |

For more information on how to set up carriers, see the Fuel Central Account Setup manual.

- o In the **Drivers** section, do the following:
  - Set up a list of drivers.
  - In the **Delivery instructions** field, enter special instructions like "Broken drop tube", "Small lot" and so on.

| Edit Shipping Address                                                                                                    |                                    | 8 |
|----------------------------------------------------------------------------------------------------|------------------------------------|---|
| Ship to<br>- General<br>- Mix & Fuels<br>- UST Equipment<br>- Blackout Hours<br>- Bulk Terminals<br>- Gunter Section<br>- Contract Section<br>- Passthrough<br>Credits | Drivers                            | • |
| Delete                                                                                                    | Broken drop tube Saw Revert Cancel | • |

For more information on how to set up drivers, see the Fuel Central Account Setup manual.

• In the **Contract** section, select the vendor and specify the contract information if you have a signed contract with this vendor.

| Ship to<br>General<br>Mix & Fuels<br>UST Equipment<br>Blackout Hours<br>Bulk Terminals<br>Fuel Products<br>Carriers | Vendor Contract Signed Minimum contracted monthly volume in gallons Vendors Location Id Contract Expiration Date |  |
|----------------------------------------------------------------------------------------------------|----------------------------------------------------------------------------------------------------|--|
| Contract Section                                                                                                    | Passthrough Credits                                                                                              |  |
| Passthrough     Credits                                                                                             | Merchant Name Merchant ID                                                                                        |  |
|                                                                                                    |                                                                                                    |  |
|                                                                                                    |                                                                                                    |  |
|                                                                                                    |                                                                                                    |  |
|                                                                                                    |                                                                                                    |  |
| Delete                                                                                                    | Save Revert Cancel                                                                                               |  |

For more information on how to set up distributor vendors (suppliers), see the Fuel Central Account Setup manual.

o In the **Passthrough Credits** section, enter the pass through credits data, if any.

| Edit Shipping Address                                |                     |             |              |
|------------------------------------------------------|---------------------|-------------|--------------|
| Ship to                                              | Passthrough Credits |             |              |
| <ul> <li>General</li> <li>Mix &amp; Fuels</li> </ul> | Merchant Name       | Merchant ID |              |
| UST Equipment                                        | Visa                | 123         |              |
| Blackout Hours     Bulk Terminals                    | Other               | 124         |              |
| Fuel Products                                        |                     |             | enter delete |
| Carriers                                             |                     |             |              |
| Orivers     Contract Section                         |                     |             |              |
| Passthrough                                          |                     |             |              |
| Credits                                              |                     |             |              |
|                                                      |                     |             |              |
|                                                      |                     |             |              |
|                                                      |                     |             |              |
|                                                      |                     |             |              |
|                                                      |                     |             |              |
|                                                      |                     |             |              |
|                                                      |                     |             |              |
|                                                      |                     |             |              |
|                                                      |                     |             |              |
| Delas                                                |                     |             |              |
| Delete                                               |                     |             |              |

4. At the bottom of the form, click **Save**.